### **Woollahra** Libraries

# Getting started with eBooks and eAudiobooks indyreads

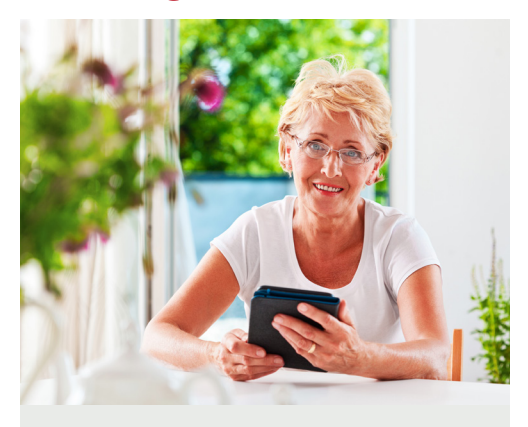

indyreads provides access to a statewide collection of independent Australian and international titles, classic literature and modern awardwinning titles in eBook and eAudio format.

#### You will need:

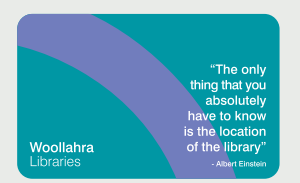

- A current Woollahra Libraries
  card
- Internet access
- A compatible tablet, mobile device, eReader, Mac or Windows PC

#### How to: Download to your device (mobile phone or tablet)

1. Download the free **indyreads App** available from the **Apple App store** (Apple devices) or **Google Play Store** (Android devices)

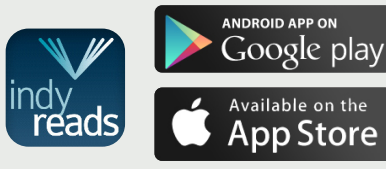

- 2. Open the App, select **Woollahra Libraries**
- 3. Enter your **Library card** number and **PIN** (date of birth DDMMYY)
- 3. Tick the box to Accept Terms and conditions of use, then Log in
- 3. Search or browse titles, then **Borrow** from the collection

## How to: Download to your computer

1. Download the free **Adobe Digital Editions** software and create an Adobe ID – a free account enabling you to read files on your computer.

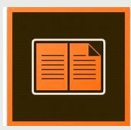

- 2. Visit our website woollahra.nsw.gov.au/library/ ebooks
- 3. Click on the **indyreads logo** then click **My account** on the top right of the page

- 4. Select **Woollahra Libraries**, enter your **Library card number** and **Password** (date of birth: DDMMYY) and Log in.
- 5. Search or browse titles, then **Borrow** from the collection
- 6. Once an eBook has been borrowed, click **Download** (Adobe eBook)
- 7. You can now view downloaded titles on your computer using the **Adobe Digital Editions** software downloaded in step 1

#### Did you know?

- You can borrow **20 titles** for **3 weeks**
- Titles can be renewed if no reservations
- You can return titles earlier than the expiry date
- There are no limits on the number of reservations that may be placed

#### Need more help?

- Join Woollahra Libraries staff for a free 20 minute one-onone Tech Connect session
- Bookings essential. For more information call 9391 7100